## Ledenbeheer

Swimcool

### Inhoud

| Waarom Ledenbeheer                     | Fout! Bladwijzer niet gedefinieerd. |
|----------------------------------------|-------------------------------------|
| Login                                  | 1                                   |
| Profiel                                |                                     |
| Extra mailadressen toevoegen           |                                     |
| Wijzig verkeerde naam of geboortedatum |                                     |
| Wachtwoord wijzigen                    |                                     |
| Fiscale attesten                       | 5                                   |
| Communicatie / Mailing                 |                                     |
| Kalender / Jaarplanning                | 7                                   |

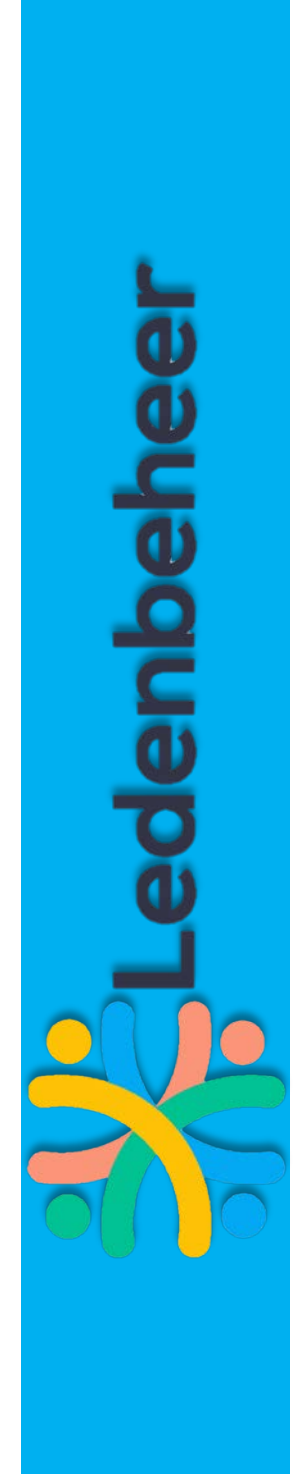

### Login

- Ga naar <u>ledenbeheer.be</u>
- Klik op inloggen (of ga rechtstreeks naar ledenbeheer.be/admin)

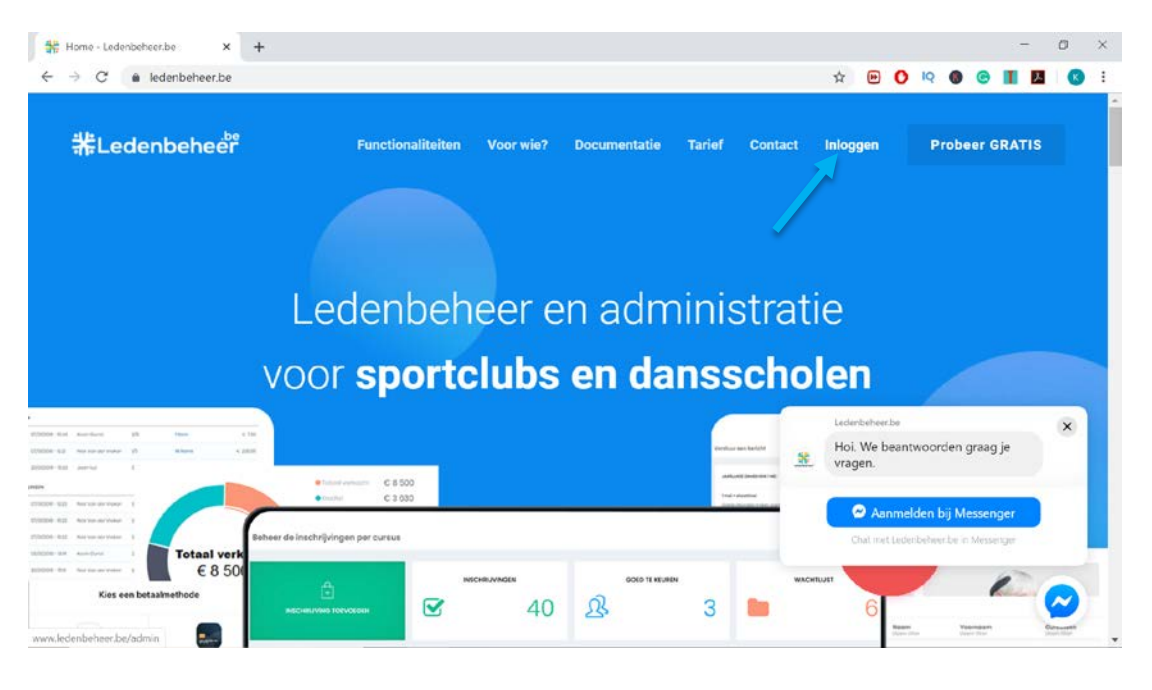

- Geef je emailadres en wachtwoord op (je browser kan deze opslaan)
- LET OP: Wachtwoord vergeten? Klik op 'wachtwoord vergeten' en check je emails.

### Login

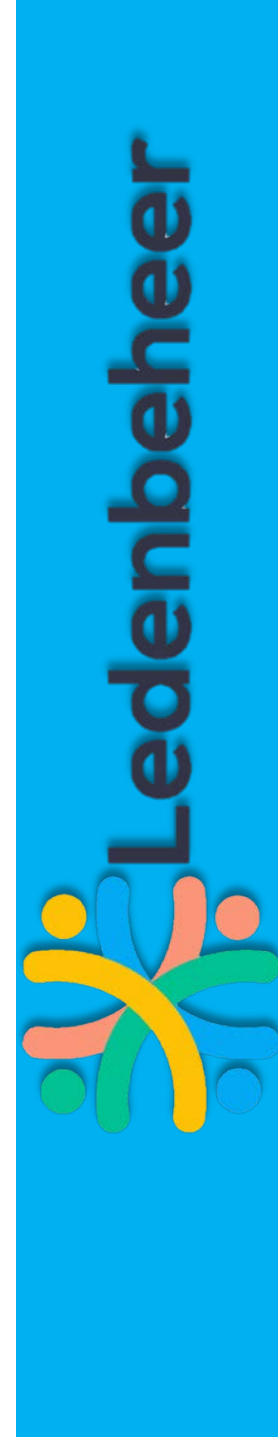

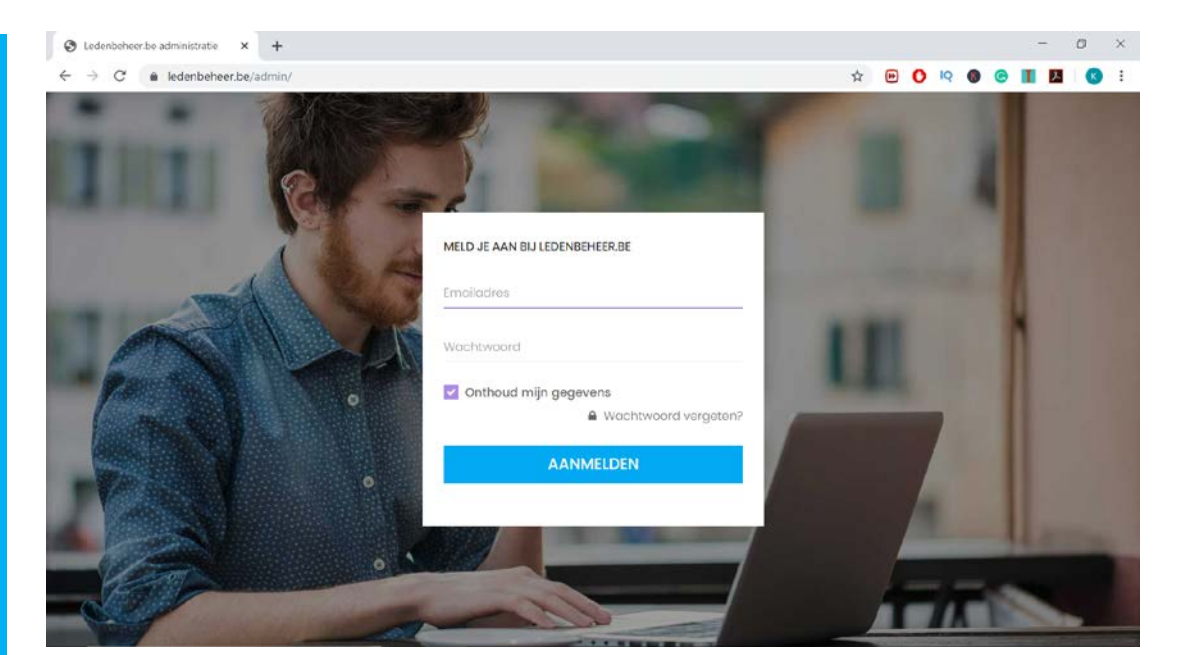

Ledenbeheer

| P | rof | iel |
|---|-----|-----|
|   |     |     |

- Eenmaal ingelogd kom je op het dashboard. Op het dashboard kan je snel zien voor welke cursussen en activiteiten jouw kinderen zijn ingeschreven en wanneer de eerst volgende vergadering/activiteit plaatsvindt. Je ziet je al dan niet betaalde kostennota's (gelieve de openstaande/verlopen kostennota's steeds snel af te handelen).
- \* Lo Kilian Debussehor istratia > Dashboard NDE CURSUSSEN EN ACTIVITEITER iding 2019-2020 ST 2010-2020 an. oo 26 november 2019 eiding 2019-2020 illar, op 27 juni 2020 om 14.30 Comito 2010-2020 Kilan. op 27 juni 2020 om i4:30u At Koloccler MAST 2019-2020 Killan, op 27 juni 2020 om 14:30u OVERZICHT KOSTENNOTA'S + Dtra ci R 0 Uknodigingen 01

### Kies nu voor **profiel** in de menu aan de linkerzijde.

### Extra mailadressen toevoegen

Wens je extra mailadressen toe te voegen, die steeds op de hoogte moeten gebracht worden van activiteiten (Swimming Classes/Moving Classes/Sports Classes). Voeg ze hier toe (1). Vergeet nadien niet op te slaan (helemaal onderaan, de knop 'gegevens opslaan') (4).

### Wijzig verkeerde naam of geboortedatum

Heb je bij het aanmaken van je account of bij het toevoegen van gezinsleden een verkeerde naam of geboortedatum opgegeven. Dan kan je dit hier wijzigen (2). Vergeet nadien niet op te slaan (helemaal onderaan, de knop 'gegevens opslaan') (4). OPGELET: Gezinsleden verwijderen kan tot op heden nog niet!

### Wachtwoord wijzigen

Indien je je wachtwoord wenst te wijzigen kan dit hier (3)!

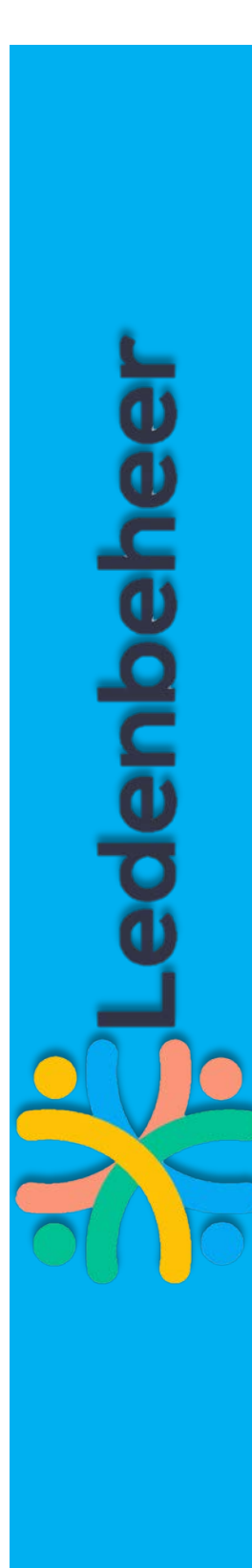

| ebruikersadministratie 🤉 | GEBRUIKERS             | KILIAN DEBUSSCHER                                                                                               |                                                  |                                                                                                    |
|--------------------------|------------------------|----------------------------------------------------------------------------------------------------|--------------------------------------------------|----------------------------------------------------------------------------------------------------|
| - HOOFDMENU              | Hooldgebruiker         | > Voomaam:                                                                                                    | (2)                                              |                                                                                                    |
| Dashboard                | Le Gezinslid toevoegen | Naom:                                                                                                    | (2)                                              |                                                                                                    |
| Profiel                  |                        | Account e-mail adres:                                                                                           |                                                  | C2 Wijzigen                                                                                                    |
| ] Attoston               |                        | Andere e-mail adressen:                                                                                         | (1)                                              |                                                                                                    |
| t Bourtonkaarton         |                        |                                                                                                    |                                                  | Geef hier andere e-mail adressen op die alle e-mailcommunicatie<br>moeten ontvangen. Je kan meerdere e-mail adressen opgeven,<br>gescheiden door een komma of puntkomma. |
| ) Communicatie           |                        | Telefoon:                                                                                                    |                                                  |                                                                                                    |
| Kalender                 |                        |                                                                                                    |                                                  |                                                                                                    |
| Mijn inschrijvingen      |                        | Geboortedatum:                                                                                                  | (2)                                              |                                                                                                    |
| Onkostennota's           |                        | KILIAN DEBUSSCHER                                                                                               |                                                  |                                                                                                    |
| Extra diensten           |                        | Je kan het wachtwoord van je Leder<br>'Wijzig wachtwoord'-knop te klikken                                       | nbeheer-accor                                    | unt opnieuw instellen door op de (3) CWjzig wachtwoord                                                                                                    |
|                          |                        | Deze club heeft toegang tot bovens<br>Indien je de club geen toegang wil g<br>contacteren en vragen om die gege | taande gegev<br>jeven tot deze<br>vens te wisser | ens, en je kan de gegevens hier aanpassen.<br>persoonlijke gegevens kun je hen<br>n.                                                                                     |

2019 © Ledonbohooribo, do ultiomo oplossing voor clubs & organisaties. Lees onze algemene voorwaarden, privacyverklaring en cookieverklaring.

# denbeheer

### **Fiscale attesten**

Wanneer je in de menu 'attesten' selecteert, kom je op volgend scherm. Hier kan je van het lesgeld een attest downloaden. Deze zijn opgemaakt in overleg met alle mutualiteiten en worden dus overal aanvaard.

| O Ledenbeheer be administratie | × S Ledenbeheer.be administratie                                                | × +                                            |                   |           |               |         |      |      |               | - | 0 | ×   |
|--------------------------------|---------------------------------------------------------------------------------|------------------------------------------------|-------------------|-----------|---------------|---------|------|------|---------------|---|---|-----|
| ← → C 🔒 ledenbeheer            | r.be/admin/#&page=attesten                                                      |                                                |                   |           | \$            | •       | ) IQ |      | 0             |   | 6 | :   |
| * Ledenbeheer                  | Mijn attesten                                                                   |                                                |                   |           |               |         |      |      |               |   |   | Î   |
| Gebruikersadministratie 3      |                                                                                 |                                                |                   |           |               |         |      |      |               |   |   |     |
| HOOFDMENU                      | CERTIFICATEN & ATTES<br>Druk deze attesten af en b<br>Enkel geldig op cursussen | TEN<br>reng ze binnen bij d<br>en sportkampen. | e mutualiteit.    |           |               |         |      |      |               |   |   |     |
| Dashboard                      |                                                                                 | Kostennota                                     | Bestellingsdatum  | Gebruiker | Cursus / acti | iviteit |      | Clut | ,<br>i filtor |   |   |     |
| @ Profiel                      |                                                                                 |                                                |                   |           |               |         |      |      |               |   |   |     |
| Attesten                       | OKTOBER 2019                                                                    |                                                |                   |           |               |         |      |      |               |   |   |     |
| E Beurtenkaarten               | 📑 Bekijk attest                                                                 | 16385/47464                                    | 21 oktober 2019   |           | Buitenlands I | kamp 20 | 20   |      |               |   |   |     |
| 🕾 Communicatie                 | SEPTEMBER 2019                                                                  |                                                |                   |           |               |         |      |      |               |   |   |     |
| 💾 Kalender                     | Bekijk attest                                                                   | 16385/41122                                    | 16 september 2019 | Ş         | Comite 2019   | 2020    |      |      |               |   |   |     |
| 🖉 Mijn inschrijvingen          | 1 1 1 1 1 1 1 1 1 1 1 1 1 1 1 1 1 1 1                                           |                                                |                   |           |               |         |      |      |               |   |   |     |
| () Onkostennoto's              | JULI 2019                                                                       |                                                |                   |           |               |         |      |      |               |   |   |     |
| + Extro diensten               | Bekijk attest                                                                   | 16385/30689                                    | 4 juli 2019       | 23<br>    | Loiding 2019- | 2020    | _    |      |               |   |   | , . |

## denbeheel

### **Communicatie / Mailing**

Wanneer je in de menu 'Communicatie' selecteert, krijg je toegang tot volgend scherm. Hierop kan je steeds alle mails raadplegen, die wij versturen vanuit ledenbeheer, omtrent activiteiten en andere algemene informatie -> Je hebt dus vanaf heden altijd toegang tot alle data, rekeningnummers en informatie die ooit verstuurd is.

| O Ledenbeheer be administratie | C Contraction Contraction | atie × H | F                                                                                                    |                              |   |                    |              | -   | 0   | × |
|--------------------------------|---------------------------|----------|----------------------------------------------------------------------------------------------------|------------------------------|---|--------------------|--------------|-----|-----|---|
| ← → C                          | e/admin/#&page=communicat | ie       |                                                                                                    | x (                          | 0 | 19                 | 0            | I Z | 0   | : |
| Ledenbeheer                    | RECENTE BERICHTEN         |          |                                                                                                    |                              |   |                    |              |     |     |   |
| Gebruikersadministratie 🤉      | Datum<br>Geon filter      |          | Onderwerp<br>Gean filter                                                                                         | Verzonden door<br>Geen liter |   | Ontvar<br>Geen fil | ngers<br>lor |     |     |   |
| HOOFDMENU                      | EERDER DEZE MAAND         |          |                                                                                                    |                              |   |                    |              |     |     |   |
| ② Dashboard                    | 1/11/2019                 | 2202     | Frietjesavond %1                                                                                                 | ť.                           |   |                    |              |     |     |   |
| I Profiel                      | VORIGE MAAND              |          |                                                                                                    |                              |   |                    |              |     |     |   |
| Atteston                       | 22/10/2018                | 11:56    | Carwash %1                                                                                                    | 1                            |   |                    |              |     | _   |   |
| E Beurtenkaarten               | 1/10/2019                 | 14:01    | Spaghettiavond %1                                                                                                |                              |   |                    |              |     |     |   |
| 🔁 Communicatie                 | OUDERE COMMUNICA          | TIE      |                                                                                                    |                              |   |                    |              |     |     |   |
| 🛱 Kalender                     | 20/09/2019                | 14:46    | Steun ons aub %1                                                                                                 |                              |   |                    |              |     | - 2 |   |
| Mijn inschrijvingen            | 12/09/2019                | 19:24    | Start scoutsjaar 81                                                                                              |                              |   |                    |              |     |     |   |
| () Onkostennota's              | Datum                     |          | Onderwere                                                                                                    |                              |   |                    |              |     |     |   |
| + Extra diensten               |                           |          | and the second second second second second second second second second second second second second second second |                              |   |                    |              |     |     |   |

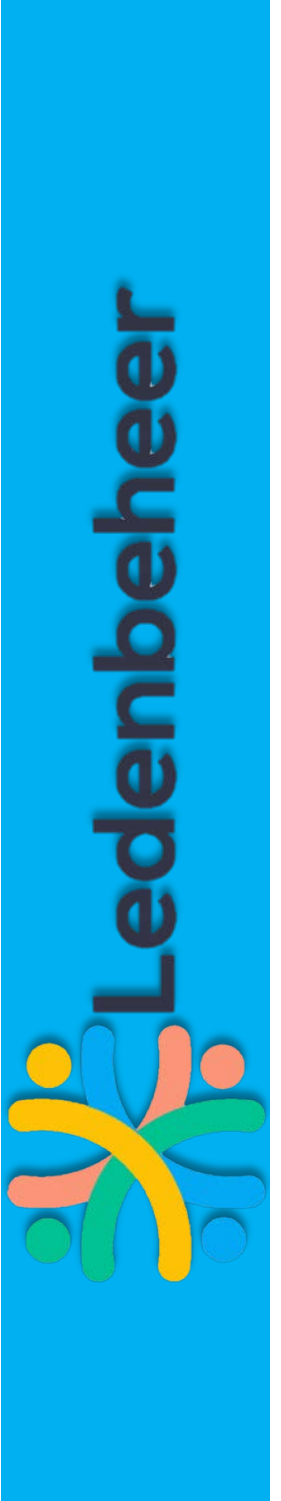

### Kalender / Jaarplanning

Wanneer je in de menu 'kalender' selecteert, kom je op volgend scherm. Hier kan je steeds per dag zien welke activiteiten doorgaan en dit voor elk van uw kinderen (elk heeft zijn eigen kleur).

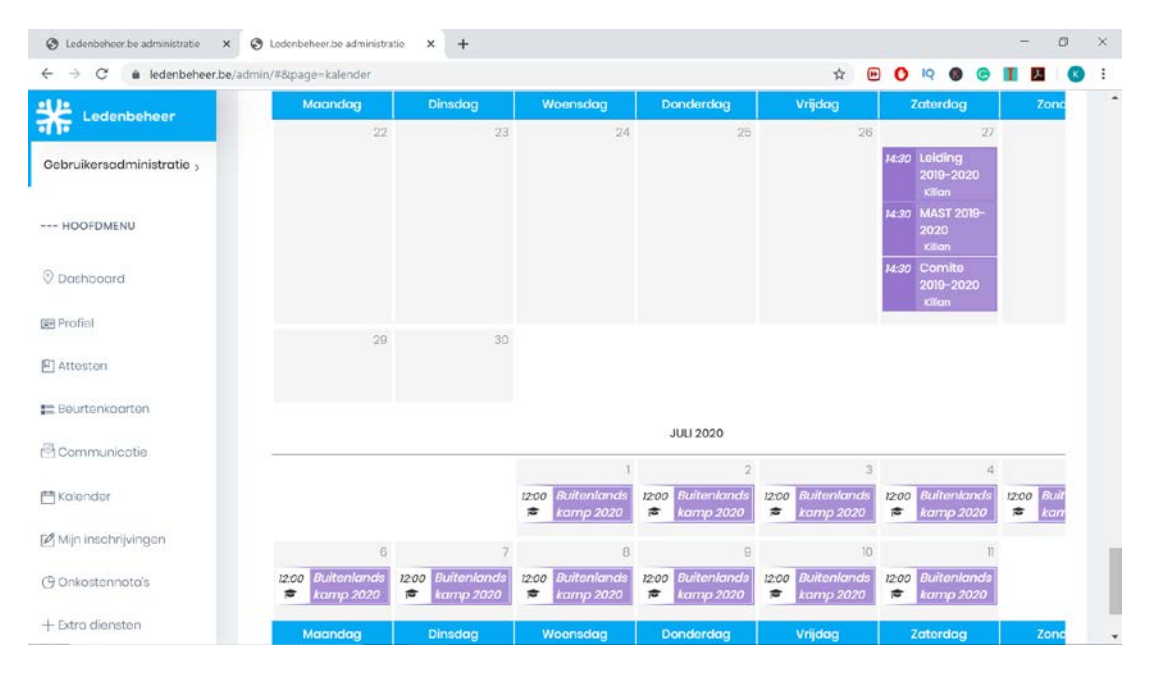